## STUDENT VEHICLE REGISTRATION INSTRUCTIONS

You will need the following before you begin:

- Vehicle information (license plate, make, model, year and color)
- Harding ID or H-number
- 1. Go to harding.thepermitstore.com and click "Order Permits."
- 2. Enter ID number and last name. Your ID number is found on your Harding ID. Enter the "H" followed by the first eight digits (ex. H01234567). Click "**Search.**"
- 3. Select the type of permit you require and click "Add Item."
- 4. Click "Continue."
- 5. New customers click "Create New Account"
- 6. Username should be your Harding email address. Click "I Agree" and "Create Account"
- 7. Under "Vehicle Information," click "**Add New Vehicle**" on the drop down menu. Fill in the required vehicle information Click "**Add**." Click "**Continue**."
- 8. Review the delivery address. Select "Payment Method". Select "Pay In Person" for your payment method, enter your H-number. Click "**Continue**."
- 9. Review your order, and then click "I Agree." A red link should appear saying, "Print your temporary permit." *Please print the temporary permit and place it on your dashboard to avoid unnecessary citations.*
- 10. The permits are \$5 and should be picked up in the Academy High School Office.

Note: If you change license plates or vehicles prior to or during the school year, you must update your vehicle information at *harding.thepermitstore.com* to avoid unnecessary citations for improper registration.

Contact the Parking Office at (501) 279-4005 or visit the Parking web page at <u>www.harding.edu</u> for answers to your questions. We can also be reached at *parking@harding.edu*.

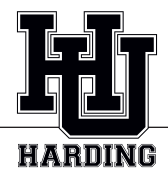